# 送料の設定

- 送料マスタ
- 送料グループマスタ
- 商品への適用

このメニューでは配送方法や重さ、商品で都道府県ごとの送料を設定することができます。

## <sub>手順</sub>送料マスタを登録する。

1. 赤枠で変更したい項目名の編集を行います。

- 2. 都道府県単位で送料の設定を行います。
- 3. 画面下部にある「変更する」ボタンをクリックします。

| THERE           |       | 送料グループ名 | 送料グループ10                                | ₩    | -        | 送料の計算方法 |      |
|-----------------|-------|---------|-----------------------------------------|------|----------|---------|------|
|                 |       |         | 7953                                    | 新規型録 |          |         |      |
| 1729            |       |         |                                         |      |          |         |      |
| 服名              | ゆうパック | 424     |                                         |      |          |         | -    |
| ;海道             | 840   | 950     |                                         | 1    |          |         |      |
| 森県              | 840   | 960     | - 10 - 10 - 10 - 10 - 10 - 10 - 10 - 10 | 11   | n n      | - Wi    | 10   |
| (田)県            | 840   | 950     | 1                                       | 10   |          | 1       | 11   |
| 王國              | 1840  | 1950    |                                         | 10   |          |         | 1    |
| 19410           | 940   | 1950    |                                         |      |          |         |      |
| tidan.          | lien  | 1060    |                                         |      |          |         | - 10 |
| a da las        | 100   |         |                                         |      |          |         |      |
| LASOR           | 1040  |         |                                         |      |          |         |      |
| Callon.         | 040   | 340     |                                         |      |          |         |      |
| 5个课             | 840   | 住所単位で送  | 料                                       |      |          |         |      |
|                 | 840   | 840     |                                         |      |          |         |      |
| 憲業              | 840   | を設定します。 |                                         |      |          |         |      |
| F葉県             | 840   | 840     |                                         | ].[. |          | 1       | 11   |
| 原都              | 840   | 840     | ) [] []                                 | ) [  | ][]      | 16      |      |
| 際川県             | 840   | 840     | 11                                      | ) [  |          | )(      |      |
| 1.起果            | 840   | 840     |                                         |      |          | 1       |      |
| 編樂              | 840   | 840     |                                         |      |          |         |      |
| 野県              | 840   | 840     |                                         |      |          | 11      |      |
| 和樂              | 840   | 840     |                                         |      |          |         |      |
| 51110           | 840   | 840     |                                         |      |          | 10      |      |
| SHIR            | 840   | 1 [840  |                                         |      |          |         |      |
|                 | 1940  | 1940    |                                         | 11   |          |         |      |
| 200108          | 040   | 040     |                                         |      |          |         |      |
| piojym<br>Lenim | 040   | 040     |                                         |      |          |         |      |
| EXUE:           | 840   | 840     |                                         |      |          |         |      |
| . W.W.          | 840   | 840     |                                         |      |          |         |      |
| 調果              | 840   | 840     |                                         |      |          |         |      |
| 民都府             | 840   | 840     |                                         |      |          |         |      |
| 大阪府             | 840   | 840     |                                         |      |          |         |      |
| 日本県             | 840   | 840     |                                         | )[]  |          |         |      |
| 限県              | 840   | 840     |                                         | 10   |          |         |      |
| 殿山県             | 840   | 840     |                                         | )(   |          | H       |      |
| 取果              | 840   | 840     | 11                                      | 11   | ni ni ni | 1       | 10   |
| 被樂              | 840   | 840     |                                         |      |          |         |      |
| 可止的農            | 840   | 840     |                                         |      |          |         |      |
| 意深              | 840   | 840     |                                         |      | 1 in     |         |      |
| 心県              | 840   | 840     |                                         | 1    |          |         | -16  |
| 島県              | 840   | 840     |                                         |      |          | 1       | -16  |
| 1110            | 840   | 840     |                                         | 17   | 1 1      |         |      |
| -               | 1 840 | 840     |                                         | 11   |          |         | -12  |
| CEOUR           | 840   | 1840    |                                         | i i  |          |         |      |
|                 | 1 040 | 100     |                                         | 11   |          |         |      |
| 同業              | 040   | 840     |                                         |      |          |         |      |
| 與原              | 040   | 840     |                                         |      |          |         |      |
| 四東              | 840   | 840     |                                         |      |          |         |      |
| 本県              | 840   | 840     |                                         |      |          |         |      |
| 宗宗              | 840   | 840     |                                         |      |          |         | 11   |
| 的樂              | 840   | 840     | )()(                                    | ) [  |          | )[      |      |
| 記尼島県            | 840   | 840     | 11                                      | 1.1  |          |         |      |
| 用               | 840   | 840     |                                         |      |          |         |      |

## 送料グループマスタ

送料グループでは送料計算の設定を行うことができます。例えば配送方法が複数あった場合、送料が加算されるのか、高い 方が適用されるのか等を、決めることができます。送料グループは最低1つは登録を行ってください。

手順 送料グループを作成する。

#### 1. 新規登録ボタンをクリックします。

| ny ka                                      | 送料                                                                                                    | グループ名                                                                                                    | 送料グループ | 710    | 送料の計算方法          |      |
|--------------------------------------------|----------------------------------------------------------------------------------------------------|----------------------------------------------------------------------------------------------------|--------|--------|------------------|------|
|                                            | 版支社                                                                                                    |                                                                                                    | osaka  | 同一送料グル | ノープ内で、送料は加算計算されま | ЕĴ   |
|                                            | 京本社                                                                                                    |                                                                                                    | tokyo  | 同一送料グル | ノープ内で、一番高い送料を採用し | ます   |
|                                            |                                                                                                    |                                                                                                    |        |        |                  |      |
|                                            |                                                                                                    |                                                                                                    | 削除     | 新規登録   |                  |      |
|                                            |                                                                                                    |                                                                                                    |        |        |                  |      |
| 料マスタ                                       |                                                                                                    |                                                                                                    |        |        |                  |      |
|                                            |                                                                                                    |                                                                                                    |        |        |                  |      |
| 異名                                         | ゆうパック                                                                                                    | 774                                                                                                    |        |        |                  |      |
| と海道                                        | 840                                                                                                    | 950                                                                                                    |        |        |                  |      |
| 青森県                                        | 840                                                                                                    | 950                                                                                                    |        |        |                  |      |
| 秋田県                                        | 840                                                                                                    | 950                                                                                                    |        |        |                  |      |
| 岩手県                                        | 840                                                                                                    | 950                                                                                                    |        |        |                  | - ir |
|                                            | 840                                                                                                    | 950                                                                                                    |        |        |                  |      |
| 山形県                                        | 070                                                                                                    | 1000                                                                                                    |        |        |                  |      |
| 山形県<br>宮城県                                 | 840                                                                                                    | 950                                                                                                    |        |        |                  | T    |
| 山形県<br>宮城県<br>福島県                          | 840                                                                                                    | 950                                                                                                    |        |        |                  |      |
| 山形県<br>宮城県<br>福島県<br>茨城県                   | 840<br>840<br>840                                                                                                    | 950<br>950<br>840                                                                                                    |        |        |                  |      |
| 山形県<br>宮城県<br>福島県<br>茨城県<br>栃木県            | 840<br>840<br>840<br>840<br>840                                                                                                    | 950<br>950<br>840                                                                                                    |        |        |                  |      |
| 山形県<br>宮城県<br>富島県<br>茨城県<br>栃木県<br>鮮馬県     | 840<br>840<br>840<br>840<br>840<br>840                                                                                                    | 950<br>950<br>840<br>840                                                                                                    |        |        |                  |      |
| 山形県<br>宮城県<br>京城県<br>炭城木県県<br>新玉県          | 840           840           840           840           840           840           840           840           840                                                         | 950 ()<br>950 ()<br>840 ()<br>840 ()<br>840 ()<br>840 ()                                                                                                    |        |        |                  |      |
| 山形県<br>宮城県<br>福島県<br>茨城木県県<br>栃赤馬県県<br>宇葉県 | 840           840           840           840           840           840           840           840           840           840           840           840           840 | 950         ()           950         ()           950         ()           840         ()           840         ()           840         ()           840         ()           840         ()           840         ()           840         ()           840         () |        |        |                  |      |

2. 送料グループ名と送料グループ ID の入力をします。

送料グループ ID は半角英数で入力してください。

| 送料グループID ※ |                   |             |         |  |
|------------|-------------------|-------------|---------|--|
|            | tokyo             |             |         |  |
| 送料の計算方法    | 同一送料グループ内で、一番高い道  | 送料を採用します ♥] |         |  |
| 送料無料       | ☑ 商品の合計金額が 5000円( | 税抜)を超えた場合、送 | 料を無料にする |  |

- 3. 送料の計算方法を選びます。
- 4. 送料を無料にする商品の合計額を設定します。
- 5. 「登録する」をクリックします。

※送料グループに関しては、商品の配送元が2箇所以上ある場合に登録します。その送料グループは、それぞれの商品登録画面で 設定することができます。 送料マスタと送料グループマスタの登録が完了したら、商品に送料を適用します。

<sub>手順</sub>商品へ送料を適用する。

1. 適用したい商品の登録画面に移動します。

2. 登録画面の中間に「送料設定」の項目があります。

先ほど登録した送料グループマスタで適用したいグループをプルダウンで選びます。

### 3. 次に送料区分で送料マスタから適用したいものを選びます。

|              | 12-65         555         555         1444         1           1         1         1         1         1         1         1         1         1         1         1         1         1         1         1         1         1         1         1         1         1         1         1         1         1         1         1         1         1         1         1         1         1         1         1         1         1         1         1         1         1         1         1         1         1         1         1         1         1         1         1         1         1         1         1         1         1         1         1         1         1         1         1         1         1         1         1         1         1         1         1         1         1         1         1         1         1         1         1         1         1         1         1         1         1         1         1         1         1         1         1         1         1         1         1         1         1         1         1         1         < | <u>入力</u><br>150円 <b>値</b> | <ul> <li>● 税込</li> <li>○ 税抜</li> </ul>         |  |  |
|--------------|----------------------------------------------------------------------------------------------------|----------------------------|------------------------------------------------|--|--|
| 特別会員価格       | 相の心白加<br>上から順に判定されます                                                                                                    |                            | <ul> <li>○ 自動(切捨)</li> <li>章 自動(切上)</li> </ul> |  |  |
|              | 特価 (円)絶対値(税込) ✔ (税額 円                                                                                                    | ])                         | ○手動                                            |  |  |
|              | 開始時期 2023 ▼ 年 1 ▼ 月 1 ▼ 日 0 ▼ 時 0 ▼ 分 から                                                                                                    |                            |                                                |  |  |
|              | 終了時期 2028 × 年 1 × 月 1 × 日 0 × 時 0 × 分                                                                                                    | まで                         |                                                |  |  |
|              | 送料グループ名:「東京本社 ✔」同一送料グループ内で、一番                                                                                                    | (二)洋料を返用します                |                                                |  |  |
| 送料設定         | 送料区分 : [ヤマト]                                                                                                    |                            |                                                |  |  |
| 运料設定<br>在庫管理 | 送料区分 : ヤマト ・<br>在庫管理不要 ・<br>在庫教 : 0 在庫管理不要の場合は -1<br>詳細画面表記:                                                                                                    |                            |                                                |  |  |